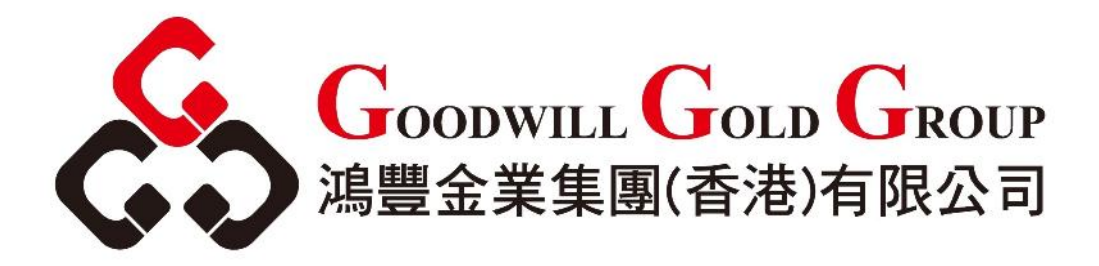

# Iphone MT4 應用程式使用說明書

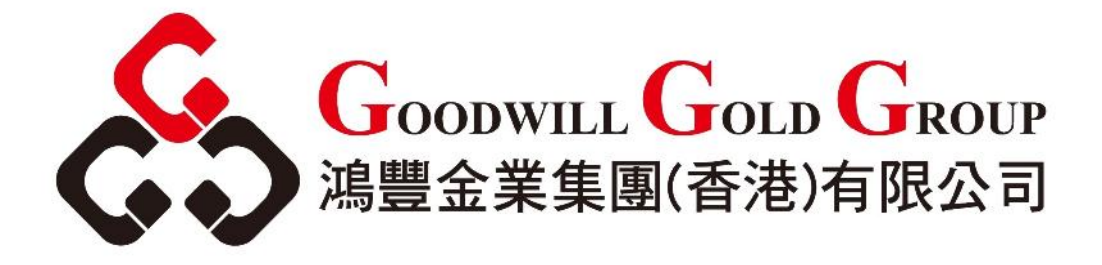

目錄

| 1. | 安裝 Iphone MT4 交易平台                           | P.2 – P.3   |
|----|----------------------------------------------|-------------|
| 2. | 登入                                           | P.4         |
| 3. | 產品報價····································     | P.5         |
| 4. | 產品交易                                         | P.6 – P.8   |
|    | 4.1. 新交易···································· | P.6 – P.7   |
|    | 4.2. 更改交易或平倉                                 | P.8         |
| 5. | 圖表····································       | P.9 – P.11  |
| 6. | 過往交易                                         | P.12        |
| 7. | 設定·······                                    | P.13 – P.15 |
|    | 7.1. 系統設定                                    | P.13        |
|    | 7.2. 帳戶設定                                    | P.14 – P.15 |

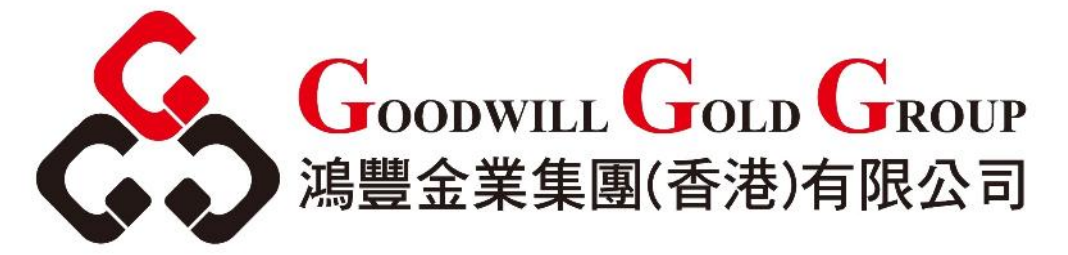

# 1. <u>安裝 Iphone MT4 交易平台</u>

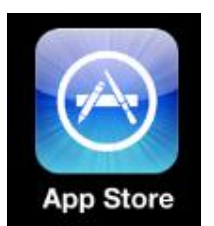

在你的 Iphone 裝置上,按

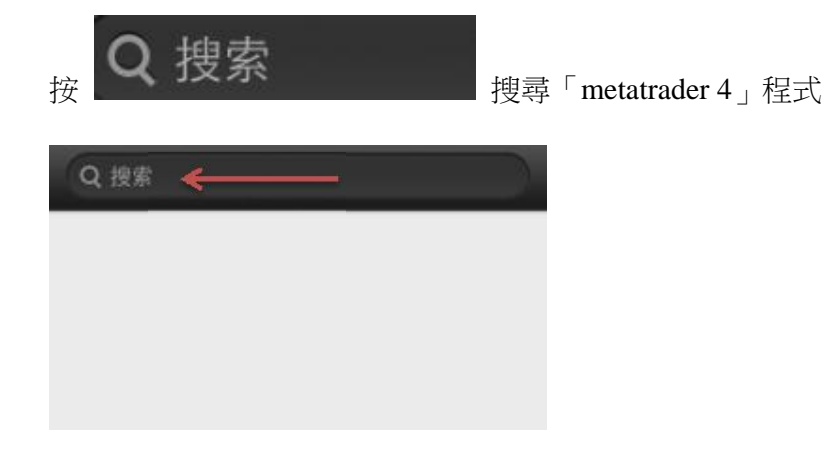

#### 輸入「metatrader 4」, 搜尋後按 metatrader 4

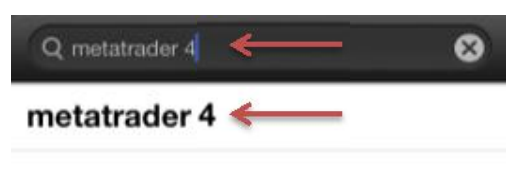

按「安裝」

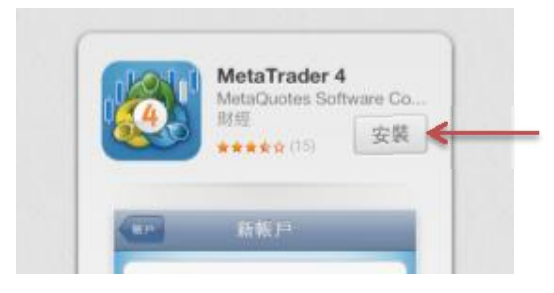

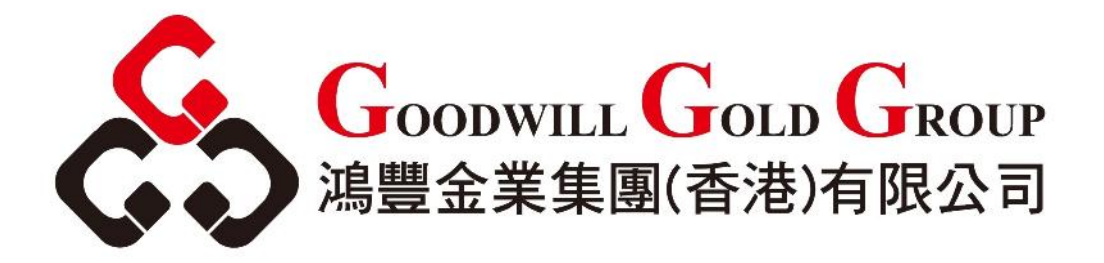

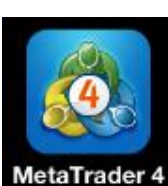

安裝完成後,按「開啓」或

,開啓MT4

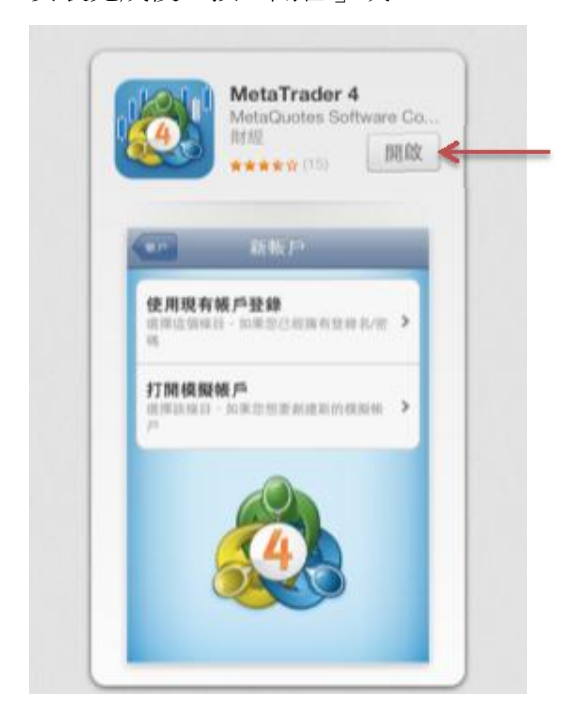

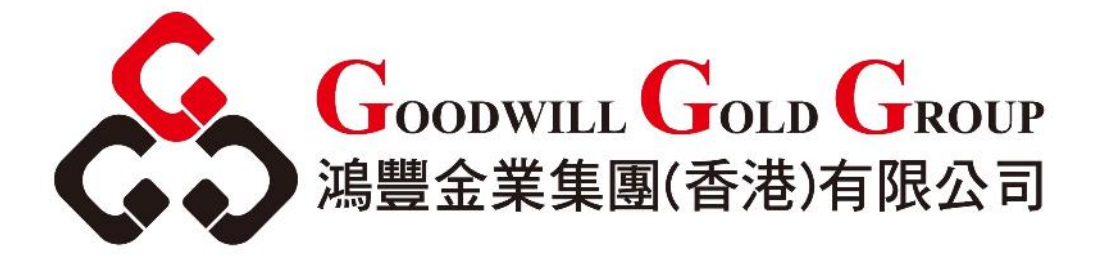

**2.** <u>登入</u>

按「使用現有帳戶登錄」

| UN                 | 新账户                              |   |
|--------------------|----------------------------------|---|
| 使用现4<br>选择这个多<br>码 | <b>有账 户登录</b><br>系目,如果您已经拥有登录名/密 | > |
| 打开模排               | <b>以账户</b><br>加爾德納爾爾利德茲訪諾的解      | > |

輸入「goodwill gold」,然後選擇交易服務器

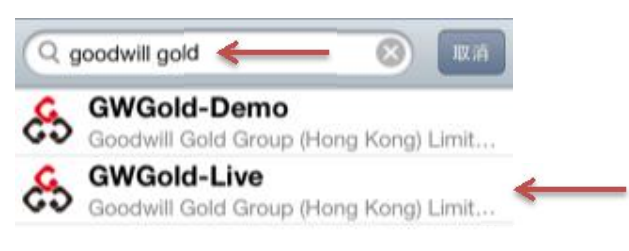

#### 輸入你的帳號和密碼,然後按「登錄」

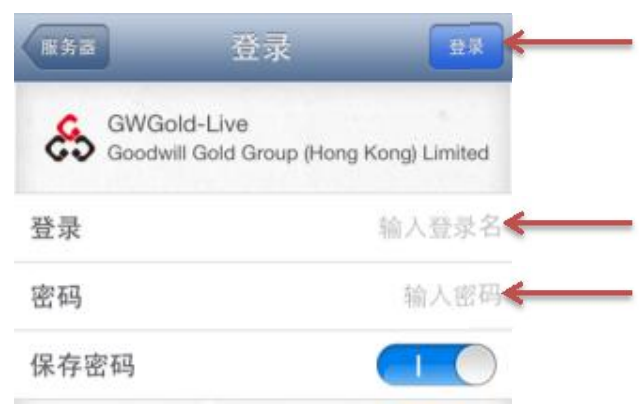

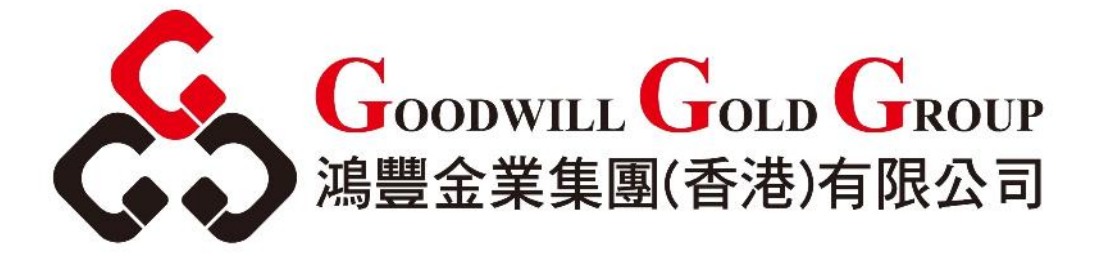

# 3. 產品報價

按「行情」,查詢產品即時報價

| -      | 简单 | 高级的   | •       |   |
|--------|----|-------|---------|---|
| GOLD   | 14 | 11.40 | 1411.90 | ) |
| SILVER |    | 22.93 | 22.98   | 3 |
| HKG    | 16 | 95.90 | 1700.90 | ) |

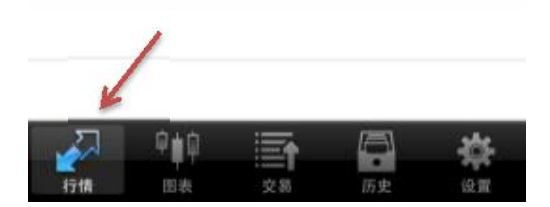

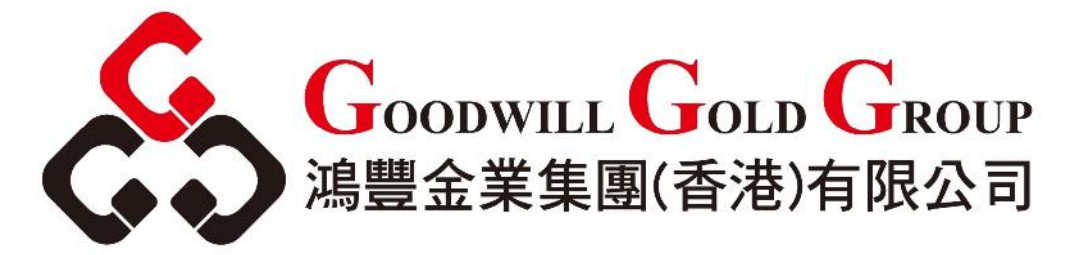

4. 產品交易

### 4.1.<u>交易</u>

在行情版面,選擇需要交易的產品

|          | 简单 | <u>18</u> 100 | • +     |
|----------|----|---------------|---------|
| GOLD 🔶   | 1  | 411.40        | 1411.90 |
| SILVER ≼ |    | 22.93         | 22.98   |
| нка      | 1  | 695.90        | 1700.90 |

選擇需要交易之產品,然後按「交易」

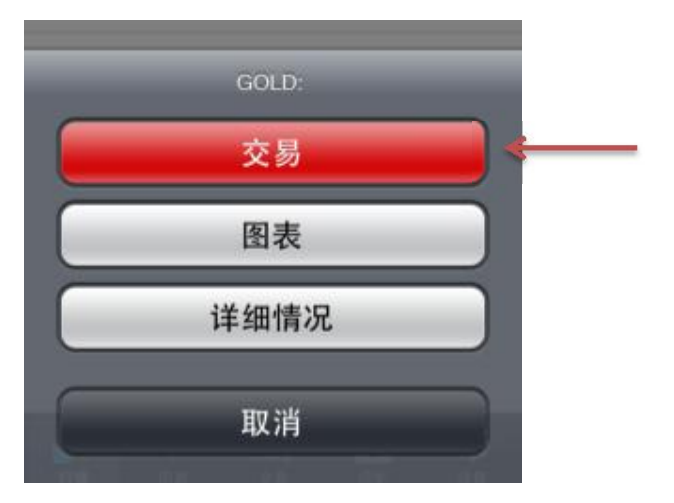

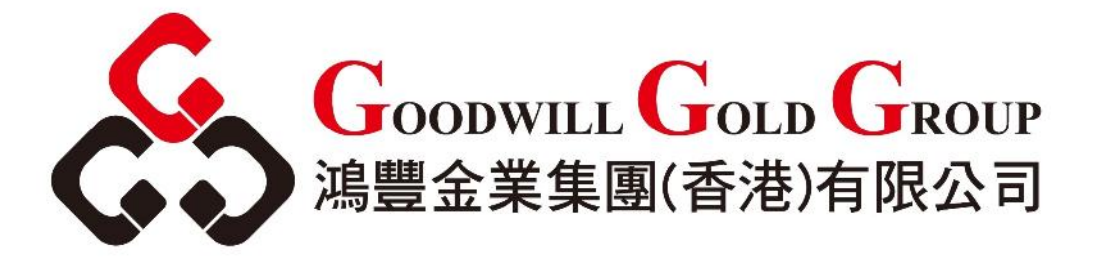

輸入交易數量及選擇執行方式,然後按「下一個」

| 后退     | GOLD                                                                                                    | 下一个 🔶 |
|--------|----------------------------------------------------------------------------------------------------|-------|
|        |                                                                                                    |       |
|        |                                                                                                    |       |
|        |                                                                                                    |       |
|        | 立即执行                                                                                                    |       |
|        |                                                                                                    |       |
|        | 交易量                                                                                                    |       |
|        | 1.00                                                                                                    | > >>  |
|        | -                                                                                                    |       |
| _      | _                                                                                                    |       |
|        |                                                                                                    | 1     |
| 601.0  | 大田の                                                                                                    | 由 2元  |
| GOLD   | L KP)                                                                                                    | 2613  |
| SILVER | Buy L                                                                                                    | imit  |
| HKG    | Sell L                                                                                                    | imit  |
|        | and the second second se |       |

按「Buy」(買入)或「Sell」(賣出),如有需要可輸入「止損」、「獲利」或「偏差」

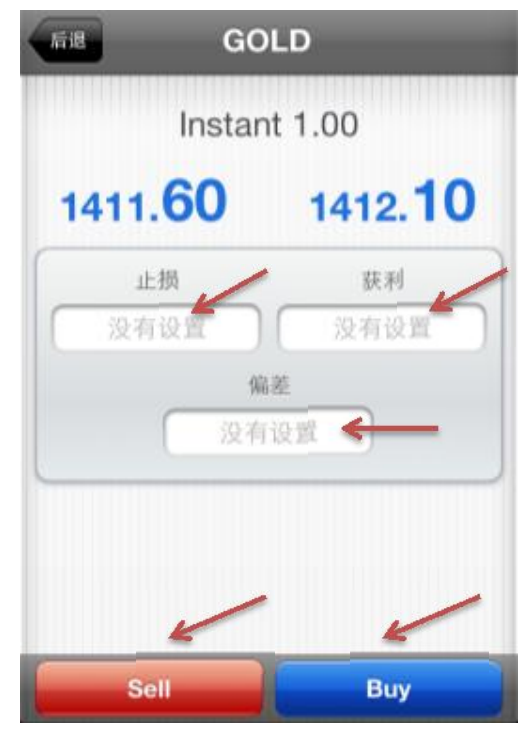

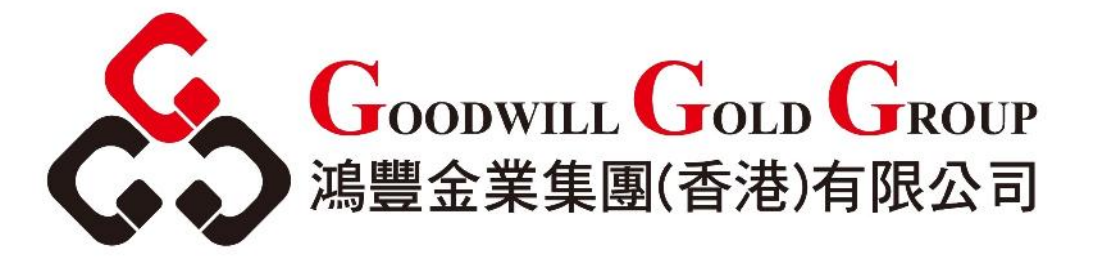

#### 4.2.更改交易或平倉

先按「交易」列出現有訂單,選擇需要修改的訂單,在彈出的選項上,選擇所需的 指令

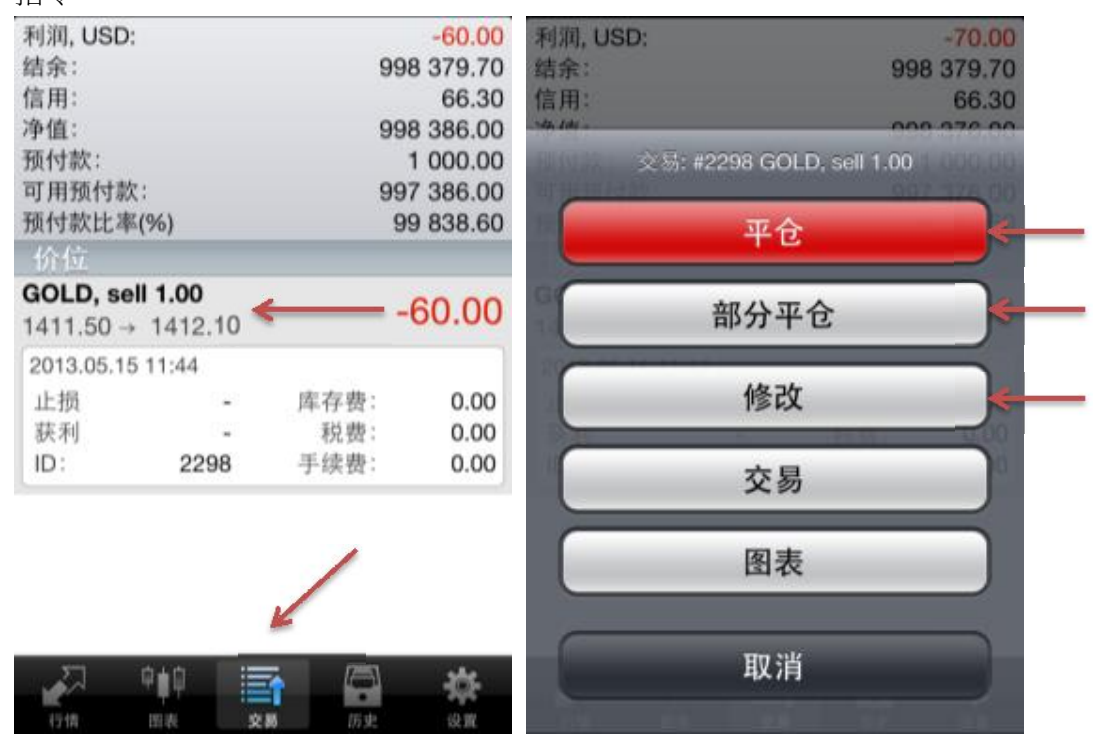

在修改訂單上可設定「止損」或「獲利」

| Sell            | 1.00       |
|-----------------|------------|
| 1411. <b>10</b> | 1411.60    |
| 止损              | 获利         |
| 没有设置            | 没有设置       |
| 上损价位和获利价位的      | 设定必须与现在市场付 |

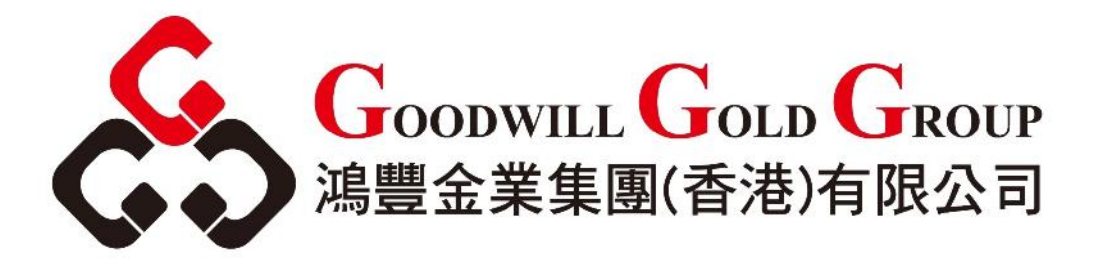

5. <u>圖表</u>

按「圖表」可查看即時圖表

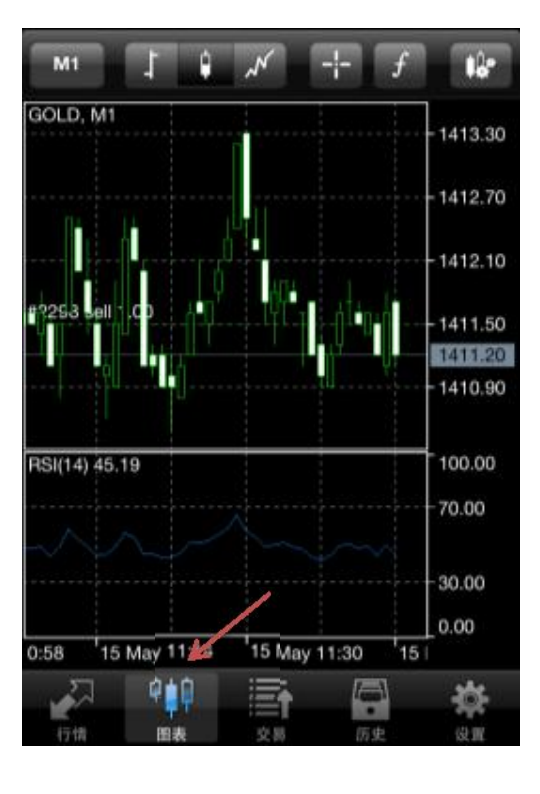

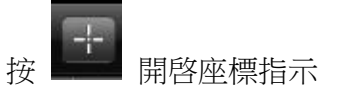

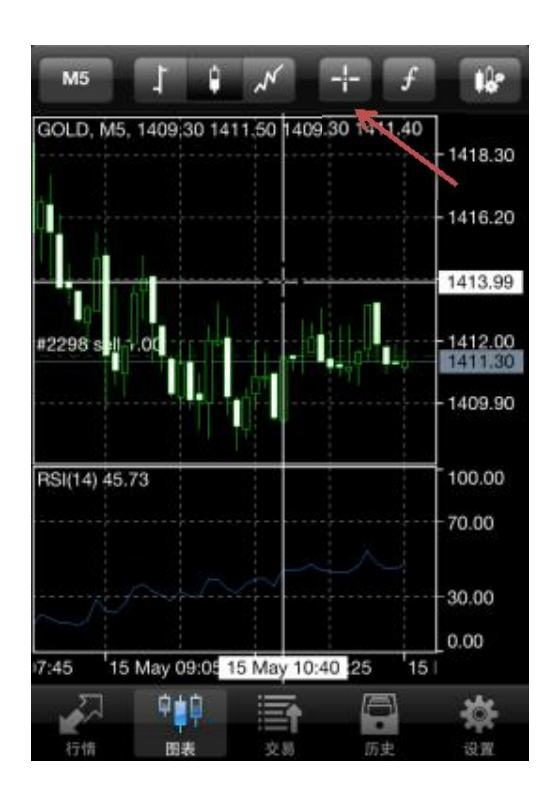

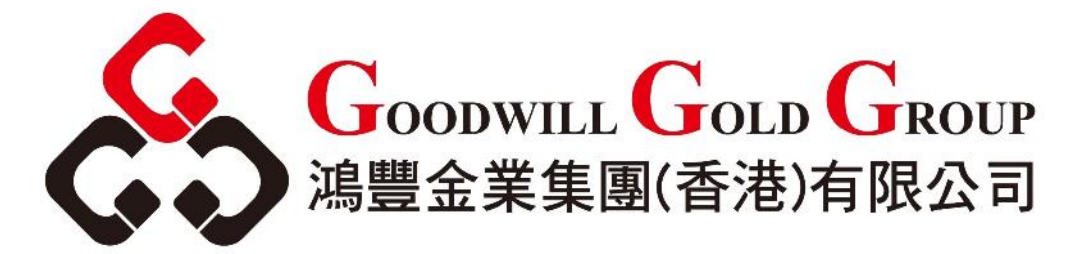

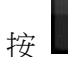

,選擇產品然後點選「圖表」更改產品圖表

|        | 简单   |       |      | +    |
|--------|------|-------|------|------|
| GOLD   | 14   | 11.40 | 1411 | .90  |
| SILVER |      | 22.94 | 22   | .99  |
| HKG    | 16   | 95.90 | 1700 | ).90 |
|        | SILV | /ER:  | -    | 29   |
|        | 交    | 易     |      |      |
| 图表     |      |       |      |      |
| 详细情况   |      |       |      |      |
|        | 取    | 消     |      | )    |

按

M5

可選擇圖表統計時間

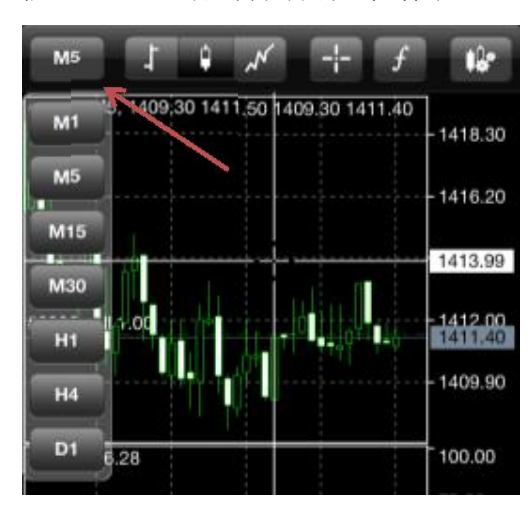

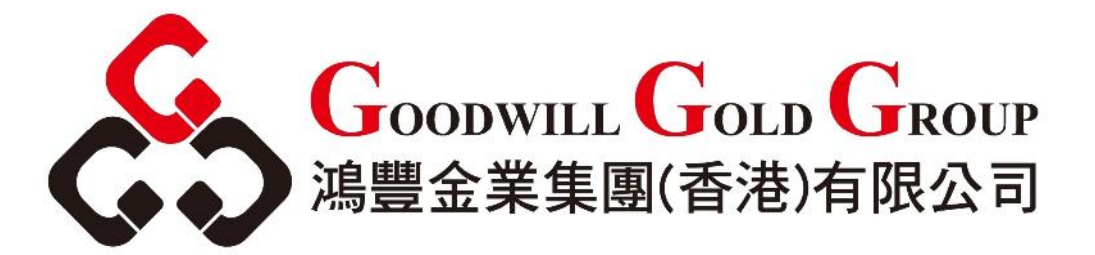

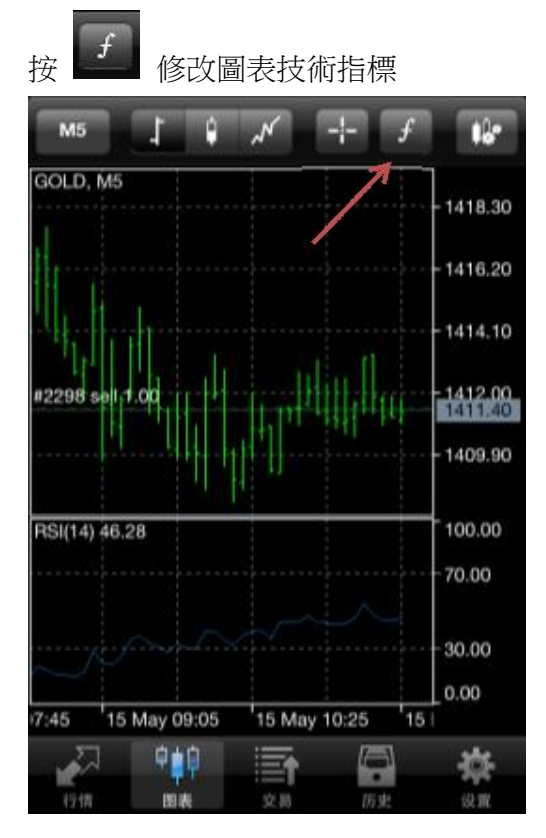

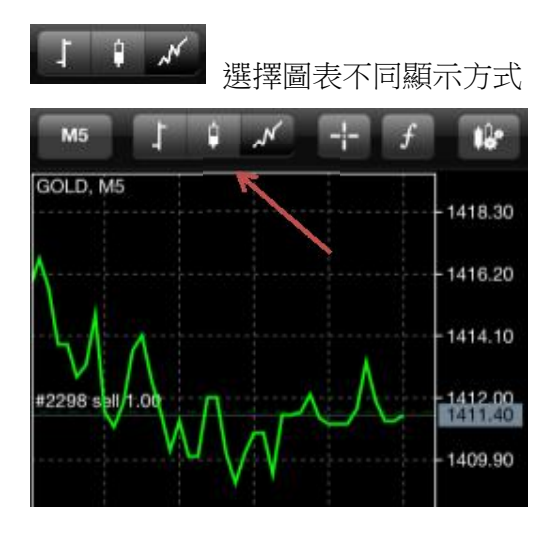

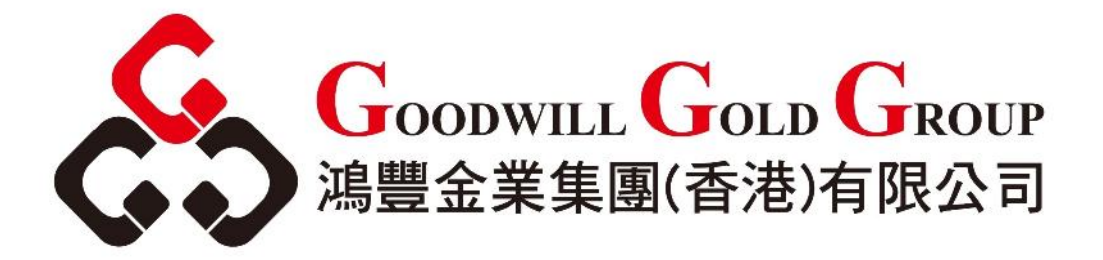

## 6. 過往交易

| 按「歷史」查看過往                                              | 交易                                                | 按一下訂單可查看語                                   | 該筆訂單資料                                   |          |
|--------------------------------------------------------|---------------------------------------------------|---------------------------------------------|------------------------------------------|----------|
| E M                                                    | 月份 自定义                                            | E M                                         | 月份自定义                                    |          |
| Q 输入交易品种进行搜索                                           |                                                   | Q 输入交易品种进行搜                                 | 1索                                       |          |
| Balance<br>test                                        | 2013.05.15 04:21<br>1 000 000.00                  | Balance<br>test                             | 2013.05.15 04:21<br>1 000 000.00         |          |
| <b>GOLD, buy 1.00</b><br>1429.10 → 1427.80             | 2013.05.15 04:23<br>-130.00                       | <b>GOLD, buy 1.00</b><br>1429.10 → 1427.80  | 2013.05.15 04:23<br>-130.00              |          |
| GOLD, buy 1.00<br>1426.40 → 1412.40<br>GOLD, sell 1.00 | 2013.05.15 06:19<br>-1 400.00<br>2013.05.15 11:16 | 2013.05.15 04:36<br>止损 -<br>获利 -            | 库存费: 0.00<br>税费: 0.00                    | <u> </u> |
| 1411.60 → 1412.20<br>利润:<br>信用:                        | -1 590.00<br>0.00                                 | <b>GOLD, buy 1.00</b><br>1426.40 → 1412.40  | 2013.05.15 06:19<br>-1 400.00            |          |
| 入金:<br>出金:<br>结全:                                      | 1 000 000.00<br>0.00<br>998 410 00                | <b>GOLD, sell 1.00</b><br>1411.60 → 1412.20 | 2013.05.15 11:16<br>- <mark>60.00</mark> |          |
| 2947251                                                |                                                   | 利润:<br>信用:                                  | -1 590.00<br>0.00                        |          |
|                                                        | 5 🔁 🔅 🛪                                           | 17th BR 2                                   |                                          |          |

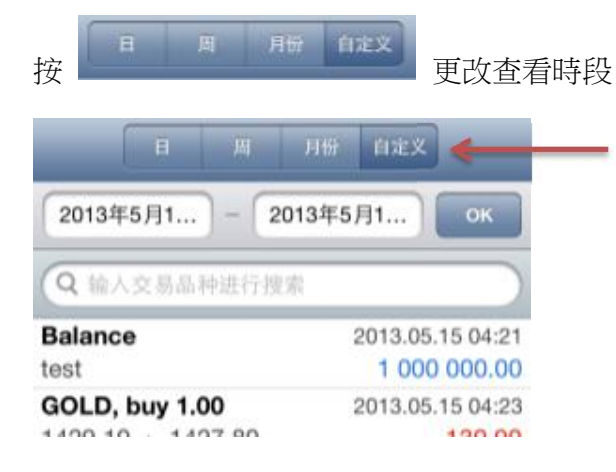

12 地址: 香港荃灣沙咀道6號嘉達環球中心9樓908室 香港電話:{852} 3978 8188 傳真:{852} 3978 8198 網址:www.gwgold.com.hk

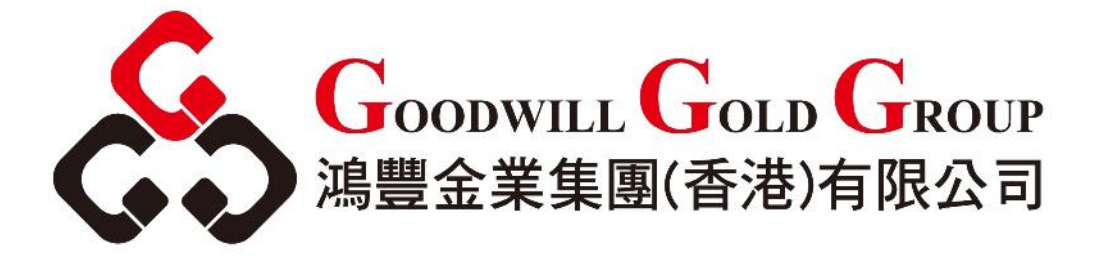

**7.** <u>設定</u>

# 7.1.<u>設定</u>

按「設置」後客戶可在此自行設定相關設置

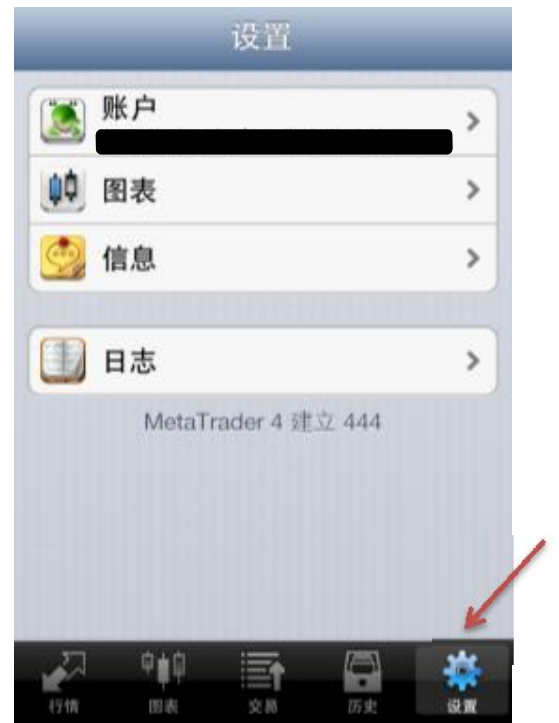

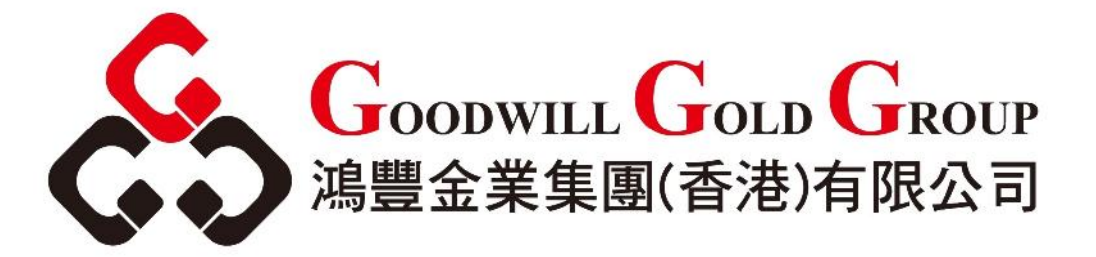

## 7.2. 帳戶設定

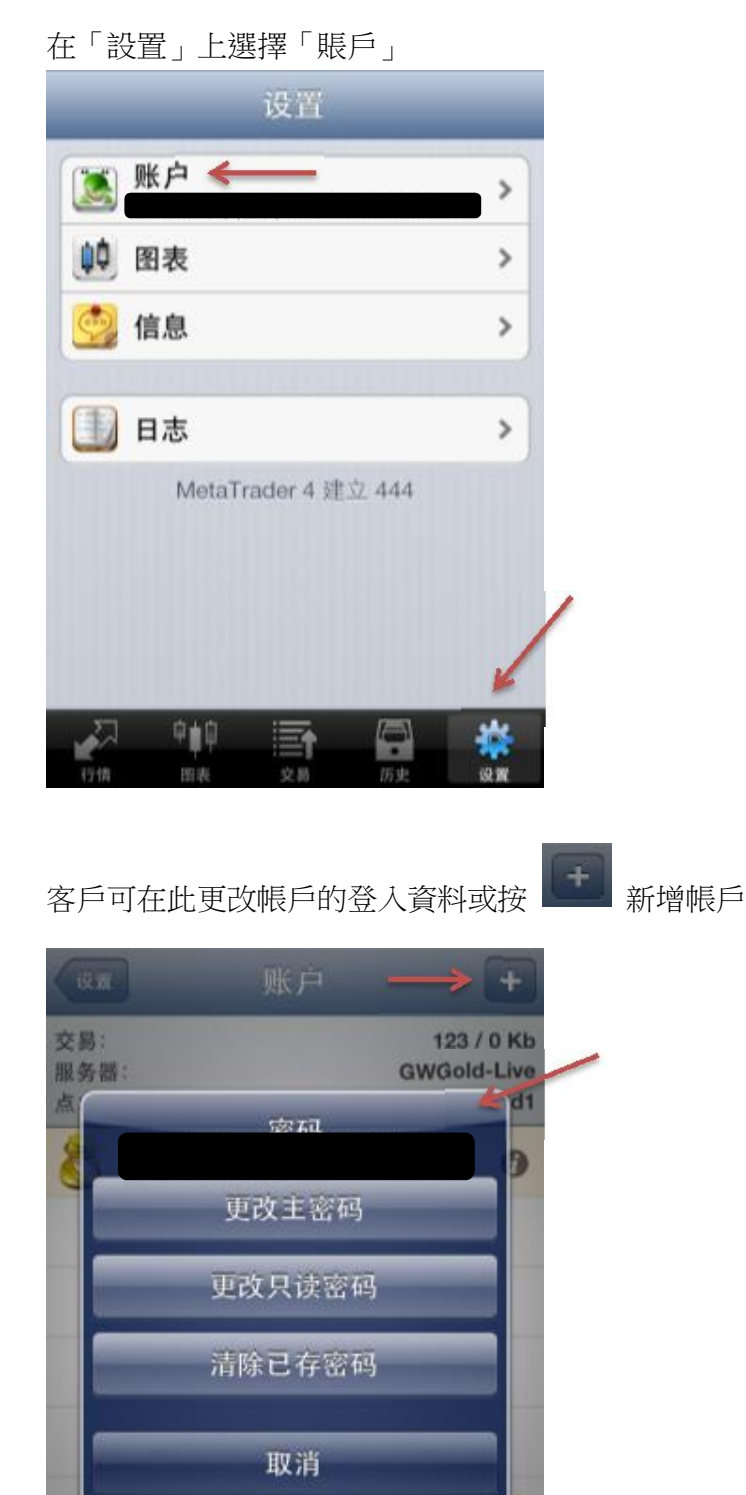

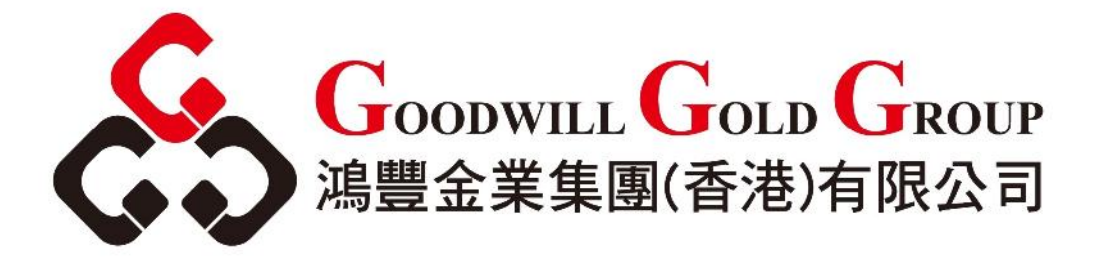

#### 滑一下帳戶,選擇「刪除」可刪除帳戶

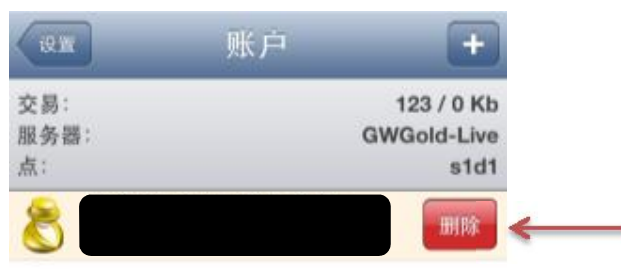

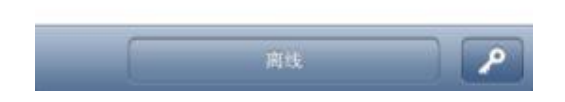